# Diabetes: HbA1c Poor Control >9% (CMS122)

The following is for educational purposed only and is not intended to be clinical or legal advice. The information provided in the Measure Details section is based on specification published by CMS at <a href="https://ecqi.healthit.gov/ecqm/ec/2023/cms122v11">https://ecqi.healthit.gov/ecqm/ec/2023/cms122v11</a>

Quick Guide

# Measure Details

## **Description** \*

Percentage of patients 18-75 years of age with diabetes who had hemoglobin A1c > 9.0% during the measurement period

#### **Initial Population**

Patients 18-75 years of age by the end of the measurement period, with diabetes with a visit during the measurement period

#### Denominator

**Equals Initial Population** 

#### Numerator

Patients whose most recent HbA1c level (performed during the measurement period) is >9.0% or is missing, or was not performed during the measurement period

#### **Denominator Exclusion**

- Exclude patients who are in hospice care for any part of the measurement period
- Exclude patients receiving palliative care during for any part of the measurement period.
- Exclude patients 66 and older by the end of the measurement period who are living long term in an institution for more than 90 consecutive days during a nursing home any time on or before the end of the measurement period
- Exclude patients 66 and older by the end of the measurement period with an indication of frailty for any part of the measurement period who also meet any of the following advanced illness criteria:
  - Advanced illness with two outpatient encounters during the measurement period or the year prior OR
  - Advanced illness with one inpatient encounter during the measurement period or the year prior OR Taking dementia medications during the measurement period or the year prior

## Numerator Exclusion

NA

### **Important Note**

This is an inverse measure. The desired score if 0.00%

# Quick Guide

HEALT

## Overview

| What is Documented    | When is it Documented            | Where in QMER           |
|-----------------------|----------------------------------|-------------------------|
| Qualifying Encounter  | During Measurement Period (2023) | Coded SOAP Note         |
| Diagnosis of Diabetes | During Measurement Period (2023) | DxCPT Module            |
| Most recent HbA1c >9% | 2022                             | Orders & Results Module |

| Exclusions/Exceptions                                                                                                    | Where in QEMR  |
|----------------------------------------------------------------------------------------------------|----------------|
| Patients who are in hospice care for any part of the measurement period                                                      | History Module |
| Patients receiving palliative care for any part of the measurement period                                                    | History Module |
| Patients 66 years and old living long term in a nursing home on or before the measurement period                             | History Module |
| Patients 66 years and older with an indication of frailty during the measurement period and                                  |                |
| <ul> <li>Advanced illness with two outpatient encounters during the measurement period or the<br/>year prior – OR</li> </ul> |                |
| <ul> <li>Advanced illness with one inpatient encounter during the measurement period or the year<br/>prior – OR</li> </ul>   |                |
| $\circ$ Taking dementia medications during the measurement period or the year prior                                          |                |
| 2022 to 2022 Changes                                                                                                    |                |

| 122 to 2023 Changes |
|---------------------|
| A                   |
|                     |

# Set Up

All codification shown is an example for incrementation, for a full list of accepted codes please visit <u>Value Set Authority</u> <u>Center.</u>

## Qualifying Encounter

#### No set up required

## Building HbA1c via Orders and Results

If the test is ordered via Lab Interface, the resulting lab should be sending LOINC in the HL7 message. If resulted internally (in office lab test), build the appropriate result profile in **Edit > Orders & Results**, adding appropriate LOINC (from lab test kit).

- 1. Log into **QEMR** > Navigate to **Edit** > **Order & Results Setup > New** hot button
- 2. Complete the Test Master screen as shown below using appropriate LOINC
- 3. Click Save & Close

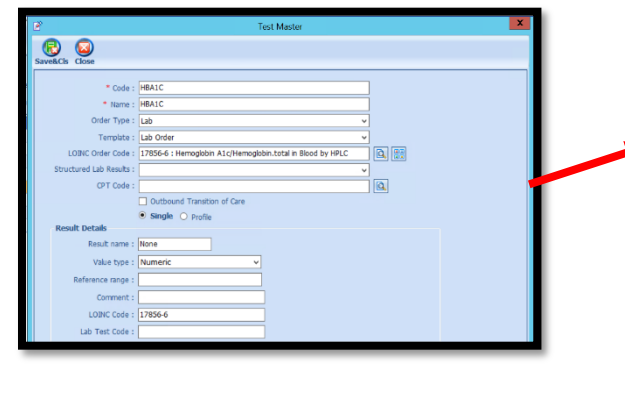

need to create by following the steps listed here:
Click the Add LOINC Order Code icon
Complete the LOINC Order Code Master as shown below

Code: 17856-6
Name: HbG1AC

Click Save & Close button

When searching for the LOINC Order Code if it is not there you will

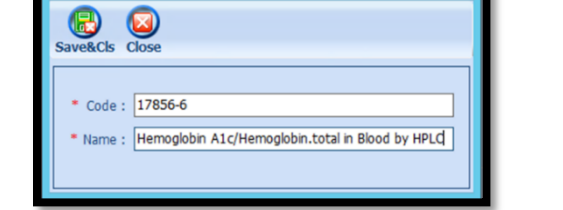

## Building History Exclusions

Build the history items below:

- 1. Log into QEMR > Navigate to Edit > History
- 2. Highlight desired History Category list on left side bar

**Quick Guide** 

- 3. Click New hot button
- 4. Complete the Update History Screen as seen below
- 5. Click Save & Close hot button

|                |                 |                                |            |   | Save&Cls | Close                 |                              |            |
|----------------|-----------------|--------------------------------|------------|---|----------|-----------------------|------------------------------|------------|
| Saveacis Close | Cotogooy I      | Uselik Maintanana Causaina     |            | 1 |          | * History Category :  | Health Maintenance Screening |            |
| * Itor         | m Description : | Hospice Care                   | -          |   |          | * Item Description :  | Palliative Care              |            |
| 100            | Commonte i      |                                |            |   |          | Comments :            |                              |            |
|                | History Type :  | Procedure                      | ~          |   |          | History Type :        | Procedure                    | <b></b>    |
|                | SNOMED -        | 305336008-Admission to hospice |            |   |          | SNOMED :              | 103735009-Palliative care    | Q ×        |
|                | 1000/10         |                                |            |   |          | ICD9/10 ·             |                              |            |
|                | 1009/10:        |                                |            |   |          |                       |                              |            |
|                | CPT:            |                                |            |   |          | CP1:                  |                              |            |
|                | LOINC Code :    |                                | <u>s</u> × |   |          | LOINC Code :          |                              |            |
| Refusal\       | Reason Code :   |                                | <u>s</u> × |   |          | Refusal\Reason Code : |                              | <u>k</u> × |
|                |                 |                                |            |   |          |                       |                              |            |
|                |                 |                                |            |   |          |                       |                              |            |
|                |                 |                                |            |   |          |                       |                              |            |
|                |                 |                                |            |   |          |                       |                              |            |

# Workflow

#### **Qualifying Encounter**

Following standard office workflow, document patient visit(s) via SOAP notes and code with CPT and diagnosis codes using either DxCPT, SmartDx or Smart CPT modules.

#### **Diabetes Diagnosis**

For this measure a diagnosis of Diabetes must be documented via **Dx and CPT** Follow standard in-office coding workflow for coding exams.

#### Document Chlamydia Test & Results

#### Ordering Test

For those who order or perform the testing without a lab interface order and results must be done via the **Orders & Results > Order Entry** 

- 1. Navigate to Orders & Results > Order Entry hot button
- 2. Double-click HbA1C
  - a. To modify and/or print the prescription for the patient click the ellipsis icon for templates
  - b. Modify Template if necessary > Print > Save & Close
- 3. Save & Close the order Entry Screen > Save & Close the View Orders and Results Screen

#### Test Results

After receiving the test results via scanned documents or received fax you must associate it with the order or manually enter the numerical results if testing was done in-house.

Chlamydia Screening (CMS153) | TRIARQ Health

Page **3** of **5** Release Date 05/01/2023

# Quick Guide

#### Adding Scanned Results

A L

To associate a document to the test results:

- 1. Navigate to Orders & Results > Orders Tab
- 2. Right-click on the test you would like to add the results to
- 3. Click Add Results Document

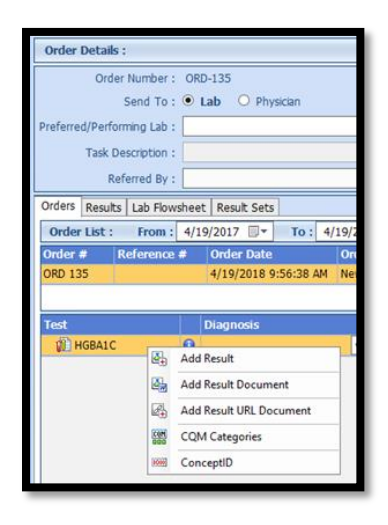

- 4. You will be brought to the **Scan Documents** screen
  - a. Place a **check box** in the document you would like to associate
  - b. Click **Save** hot button

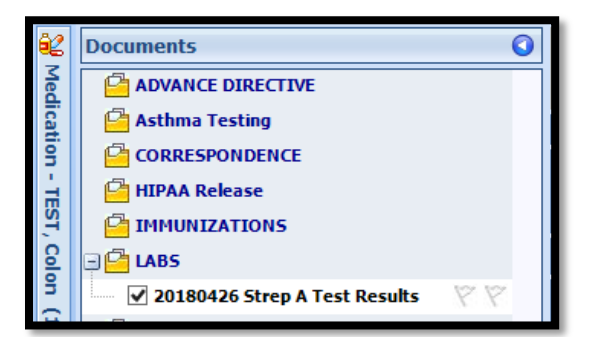

#### Adding Value Results to Order

To manually document the test results:

- 1. Navigate to Orders & Results > Orders Tab
- 2. Right-click on the test you would like to add the results to
- 3. Click Add Results
- 4. Enter test results in Value field > Click Save & Close hot button

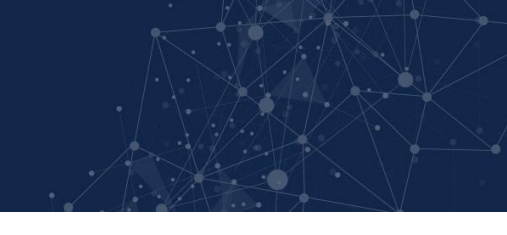

## **Document Hospice or Palliative Care**

#### To document, follow steps below:

- 1. Navigate to History Module > Health Maintenance category
  - a. Double-click applicable history item
  - b. Enter Occur Date

| Category                                | Item         | Comments | Smoking Status | 5              | Active | Occur Date | Date Entered        | Source |
|-----------------------------------------|--------------|----------|----------------|----------------|--------|------------|---------------------|--------|
| Health Maintenance Screening            |              |          |                |                |        |            |                     |        |
|                                         | Hospice Care |          |                |                |        | 01/13/2022 | ✓ 1/18/2022 9:51 AM | gloEMR |
|                                         |              |          |                |                |        |            |                     |        |
|                                         |              |          |                |                |        |            |                     |        |
|                                         |              |          |                |                |        |            | · · · ·             | 1_     |
| Category                                | Item         |          | Comments       | Smoking Status | Active | Occur Date | Date Entered        | Source |
| Category<br>Health Maintenance Screenin | Item         |          | Comments       | Smoking Status | Active | Occur Date | Date Entered        | Source |

# **Incrementing Details**

### **Occur** Dates

To increment ANY measure using the History Module the Occur Dater MUST be documented using appropriate date based upon Measure Description.

## **Exam Coding**

If exam notes (Past Exams) are not coded with Diagnosis Code and CPT code measures will not increment.

### **Measure Specific Codes**

The codification shown in this document are examples of qualifying documentation. To see a full list please visit <u>Value</u> <u>Set Authority Center</u>.

# CMS Guidance \*

If the HbA1c test result is in the medical record, the test can be used to determine numerator compliance.